## 入学者情報の入力方法について

01 入学手続サイトにログインする

## BUNRIS 西武学園文理高等学校

西武学園文理高等学校 入学手続サイト

| 受験番号、パスワードをご入力の上、「ログイン」ボタ     | ① 学校からのお知らせ                                               |  |  |
|-------------------------------|-----------------------------------------------------------|--|--|
| ンを押して下さい。<br>■ 受験番号 受験番号(5桁)  | 事前に『入学金』の納入手続をしていただいた上で、お進みください。                          |  |  |
|                               | 【入学于规期间】<br>内部進学生<br>:2021年12月18日(土) ~ 2022年1月 9日(日)23:59 |  |  |
| パスワードの伏字解除 OFF ON             | 一般入試入学生<br><b>単願</b> 入学者                                  |  |  |
| ログイン                          | :2022年 1月27日(木) ~ 2022年2月18日(金)23:59<br>併願 入学者            |  |  |
| ※ 「利用規約」 をご確認いただいたのち、ご利用ください。 | :2022年 1月27日(木) ~ 2022年3月14日(月)23:59<br>代替入試 入学者          |  |  |
|                               | :2022年 2月12日(土) ~ 2022年3月14日(月)23:59                      |  |  |

※初期パスワードは入学金決済サイトと同じものに設定されています。

パスワードを忘れた方は、出願サイトにログインしていただき、マイページよりご確認ください。

## 02 パスワードを変更する(初回ログイン時のみ)

| INRIS 西武学園文理高等学校                      |                  |
|---------------------------------------|------------------|
|                                       | 入学者のフリガナ・生年月日を入力 |
| 初回パスワード変更                             |                  |
| セイ 🜌                                  | メイ 🞯             |
| 例) ミライ                                | 例) ツバサ           |
| 全角カナでご入力ください                          | 全角カナでご入力ください     |
| 生年月日後須                                |                  |
| 例) 2001/01/23 💾                       |                  |
| 半角数字と「/(スラッシュ)」を含む10桁でご入力ください         | 出願時に登録いただいたものと   |
|                                       | 同一のものでも登録可能です    |
| パスワードの伏字解除 OFF 🛛 ON                   |                  |
|                                       |                  |
| 8桁以上16桁以下/半角英字と半角数字の組合せ(大文字小文字を区別します) |                  |
| バスワード確認用 1000                         |                  |
| パスワードの伏字解除 OFF ON                     |                  |
|                                       |                  |
| ご確認のためもう一度ご入力ください                     |                  |
|                                       |                  |
|                                       |                  |
| J.C.                                  | スワードを変更する        |
|                                       |                  |

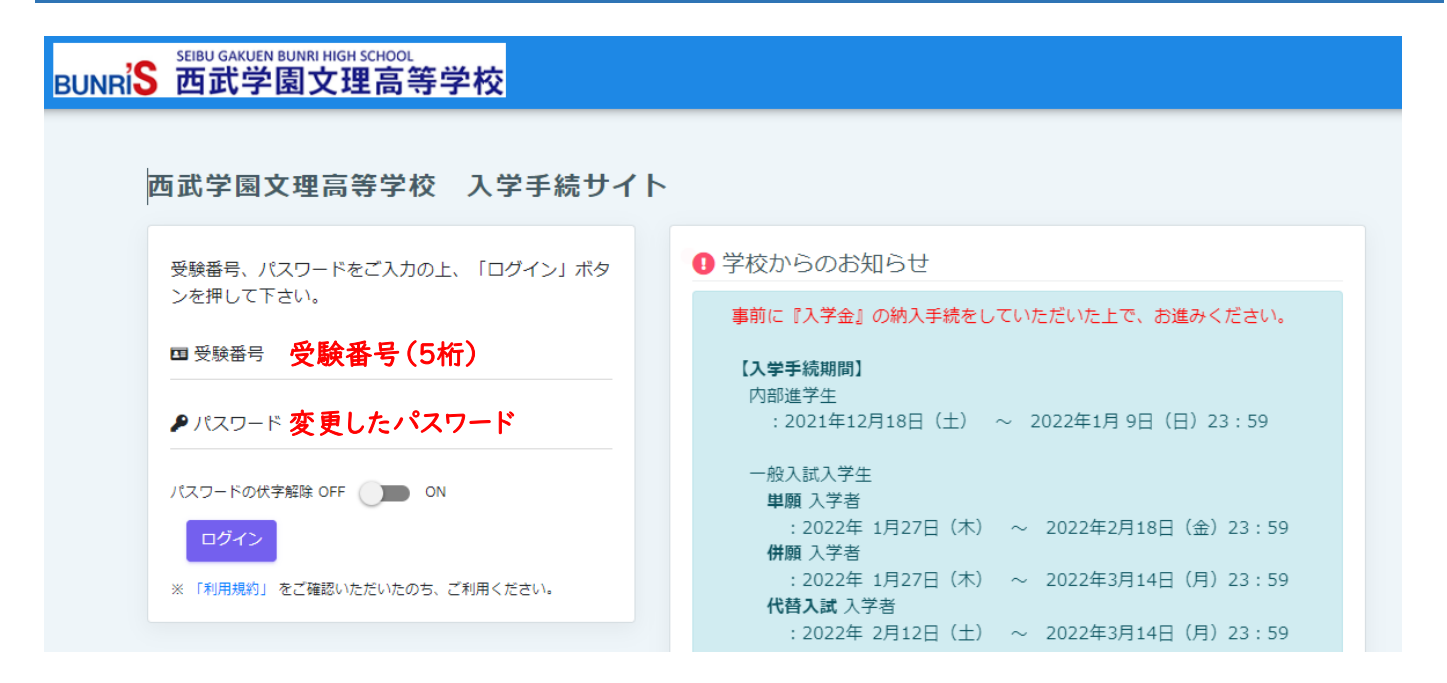

04 入学手続区分を選択し、利用規約に同意する

| BUNRIS 西武学園文理高等学校                                                                                          | 西武学園文理高等学校<br>ブンリタロウ さん 王 |
|----------------------------------------------------------------------------------------------------|---------------------------|
| Step1 手続区分違訳         Step2 手续内容入力         Step3 手续内容確認         Step4 手续完了                                  |                           |
| Step1 入学手続区分選択                                                                                             |                           |
| 9 学校からのお知らせ                                                                                                |                           |
| ■文理中学校からの入学者は「内部進学生」を選択してください<br>■第1回・第2回・第3回入試、代替入試による一般入<br>出願時の内容に従い「単願入学者」または「併願入<br>間違いがないことを確認してください |                           |
| 入学手続区分の選択                                                                                                  |                           |
| ● 単願入学者 [2022/1/27 (Thu) 10:00 ~ 2022/2/18(Fri)23:59] 「同意する」にチェック「次へ」ボタンをクリーク」                             | 'を入れ<br>」ック               |
| 利用規約への回息                                                                                                   |                           |
| 利用規約をご確認いただいたのち、ご利用ください。                                                                                   |                           |
| 戻る次へ                                                                                                    |                           |

項目ごとに記載されている記入例等をよくご確認のうえ、ご入力ください。

| BUNR | SEIBU GAKUEN BUNRI HIGH SCHOOL<br>西武学園文理高  | 等学校                                                      |                   | <b>西武学園文理高等学校</b><br>ゴンリタロウ さん | • |
|------|--------------------------------------------|----------------------------------------------------------|-------------------|--------------------------------|---|
|      | Step1 手続区分選択                               | Step2 手続内容入力                                             | Step3 手统内容確認      | Step4 手续完了                     |   |
|      | 1 2                                        | 3                                                        | 4                 |                                |   |
| Step | 2 手続内容入力(1)                                | /4)                                                      |                   |                                |   |
| 0    | 学校からのお知らせ                                  |                                                          |                   |                                |   |
|      | ■入学者様本人の情報をご入力く                            | ださい。                                                     |                   |                                |   |
|      | ※住所・電話番号は <b>入学時(4月</b><br>※入力できる文字は、英数字、ひ | <mark>8日)時点の情報</mark> をご入力ください。<br>らがな、カタカナ、JIS第一水準漢字、およ | よびJIS第二水準漢字となります。 |                                |   |
|      |                                            |                                                          |                   |                                |   |
| ス    | 学者情報 📜                                     |                                                          |                   |                                |   |
| 1    | ± 233                                      |                                                          | 名 2021            |                                |   |

## 06 手続内容確認

全ての項目の入力確認後、表示されている内容を確認し、間違いが無ければ「上記の内容で手続きをする」ボタ ンをクリックしてください。

| Step1 手続区分選択          | Step2 手続内容入力      | Step3 手続内容確認 | Step4 手続完了 |  |
|-----------------------|-------------------|--------------|------------|--|
| ep3 手続内容確認            |                   |              |            |  |
| 入学手続区分の確認             |                   |              |            |  |
| 手続区分名                 |                   |              |            |  |
| 単願 入学者<br>手続選択可能期間    |                   |              |            |  |
| 2022/1/27(木)10:00 ~ 2 | 022/02/18(金)23:59 |              |            |  |
| 入力内容の確認               |                   |              |            |  |
| 1ページ 2ページ 3ペー         | -ジ 4ページ           |              |            |  |
| 入学者情報                 |                   |              |            |  |
| 姓                     |                   | 名            |            |  |
| 文理                    |                   | 10.大         |            |  |
| 総所要時間                 |                   |              |            |  |
| 1時間                   |                   |              |            |  |
|                       |                   |              |            |  |

下図の画面が表示されたら、手続きは完了です。

| SEIBU GAKUEN BUNRI HIGH SCHOOL<br>BUNRIS 西武学園文理高等 | 学校             |                |            | 西武学園文理高等学校<br>ブンリタロウ さん | ≡ |  |
|---------------------------------------------------|----------------|----------------|------------|-------------------------|---|--|
| Step1 手続区分選択                                      | > Step2 手続内容入力 | > Step3 手続内容確認 | Step4 手続完了 |                         |   |  |
| Step4 入学手続完了                                      |                |                |            |                         |   |  |
| 手続番号:220200001                                    |                |                |            |                         |   |  |
| 入学手続が完了しました。<br>ログアウトするか、またはマイページにて確認してください。      |                |                |            |                         |   |  |
|                                                   | ログアウト          | マイページへ         |            |                         |   |  |